Инструкция по работе с личным кабинетом поступающего 2021 г.

## Регистрация в личном кабинете

Личный кабинет абитуриента располагается на официальном сайте Института uigps.ru, главная страница, раздел «РЕГИСТРАЦИЯ АБИТУРИЕНТА».

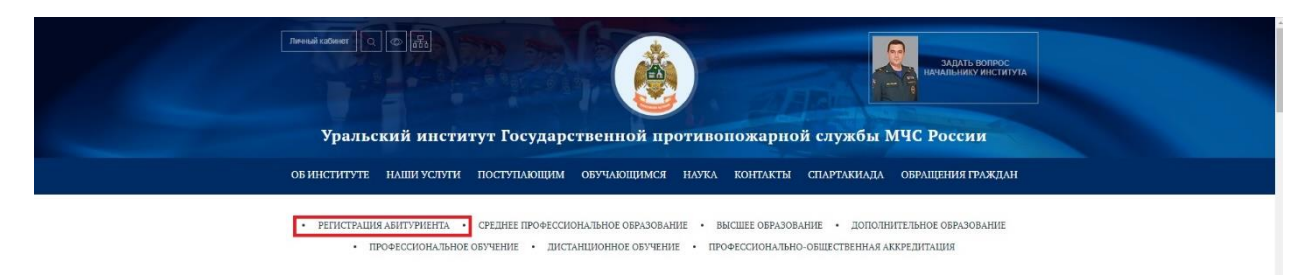

Перед тем, как приступить к регистрации необходимо ознакомиться с правилами приема 2021 и подтвердить согласие на обработку персональных данных в соответствии с требованиями Федерального закона «О персональных данных» от 27.07.2006 №152-ФЗ. При согласии поставить отметку в левом нижнем углу страницы.

Для продолжения необходимо указать действующий адрес электронной почты. На указанную электронную почту придёт два письма:

- первое это код активации;
- второе пароль для доступа в личный кабинет абитуриента.

В дальнейшем, для входа в личный кабинет поступающего необходимо вводить логин (e-mail) и пароль.

|       | Для продолжения необходимо<br>указать действующий адрес<br>электронной почты. Данный адрес<br>используется в качестве логина для<br>доступа к личному кабинету и<br>анкете. |
|-------|----------------------------------------------------------------------------------------------------|
| шаг 1 | Ваща электронная почта:<br>maryacudryavtzeva@yande                                                                                                    |

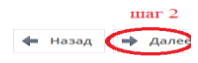

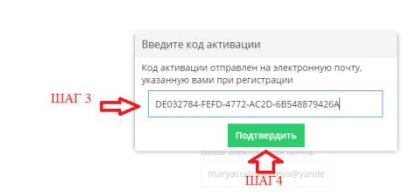

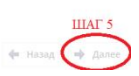

Следующим шагом необходимо указать сведения о документе, удостоверяющем личность. Нажимаем кнопку «Далее».

|  | Регистрация | документ | Анкета |                                                                                                    |        |
|--|-------------|----------|--------|----------------------------------------------------------------------------------------------------|--------|
|  |             |          |        | Укажите сведения о документе, удостоверяющем ли                                                                                                    | чность |
|  |             |          |        |                                                                                                    |        |
|  |             |          |        |                                                                                                    |        |
|  |             |          |        |                                                                                                    |        |
|  |             |          |        |                                                                                                    |        |
|  |             |          |        |                                                                                                    |        |
|  |             |          |        |                                                                                                    |        |
|  |             |          |        |                                                                                                    |        |
|  |             |          |        | Сведения о документе, удостоверяющем личность                                                                                                    |        |
|  |             |          |        | Тип документа:                                                                                                    |        |
|  |             |          |        |                                                                                                    |        |
|  |             |          |        | Therefore ( ) and ( ) and ( ) |        |
|  |             |          |        | Серия:                                                                                                    |        |
|  |             |          |        | 111111                                                                                                    |        |
|  |             |          |        | Homen:                                                                                                    |        |
|  |             |          |        | 1111111                                                                                                    |        |
|  |             |          |        |                                                                                                    |        |
|  |             |          |        | Дата выдачи:                                                                                                    |        |
|  |             |          |        | 05.04.2005                                                                                                    |        |
|  |             |          |        |                                                                                                    |        |
|  |             |          |        |                                                                                                    |        |
|  |             |          |        |                                                                                                    |        |

< Назад 🔶 Далее

Заполнение анкеты поступающего начинается с «Общих сведений», где заполняются поля: фамилия, имя, отчество, пол, место рождения, дата рождения, иностранный язык (основной), сведения о членах семьи (обязательно заполнение одного законного представителя), фотография поступающего (обязательна для загрузки). Чтобы добавить список членов семьи необходимо кликнуть кнопку «Добавить» и ввести все данные законного представителя.

Поступающим моложе 18 лет необходимо обязательно вносить информацию об одном законном представителе!

| Фамилия:                                                                                                    | Manuan                                                                                                    |                                                                                                    |                                                                                                    |              |           |   |                |                  |
|----------------------------------------------------------------------------------------------------|----------------------------------------------------------------------------------------------------|----------------------------------------------------------------------------------------------------|----------------------------------------------------------------------------------------------------|--------------|-----------|---|----------------|------------------|
| Mary                                                                                                    | PIDDHOD                                                                                                    |                                                                                                    |                                                                                                    |              |           |   |                |                  |
| P1007.                                                                                                    | иван                                                                                                    |                                                                                                    |                                                                                                    |              |           |   |                |                  |
| Отчество:                                                                                                    | Иванович                                                                                                    |                                                                                                    |                                                                                                    |              |           |   |                |                  |
| Пол:                                                                                                    | Муж                                                                                                    |                                                                                                    |                                                                                                    |              |           |   | $\sim \otimes$ | me Oban          |
| Место рождения:                                                                                                    | Свердловск                                                                                                    |                                                                                                    |                                                                                                    |              |           |   |                | Загрузить фото   |
| Дата рождения:                                                                                                    | 04.08.1985                                                                                                    |                                                                                                    |                                                                                                    |              |           |   | 1000<br>0000   |                  |
| Иностранный язык (основной):                                                                                                    | Английский                                                                                                    |                                                                                                    |                                                                                                    |              |           |   | $\sim \otimes$ |                  |
| Сведения о членах семьи                                                                                                    |                                                                                                    |                                                                                                    |                                                                                                    |              |           |   |                |                  |
| Список членов семьи                                                                                                    |                                                                                                    |                                                                                                    |                                                                                                    |              |           |   |                |                  |
| Степень родства Фамилия                                                                                                    | Имя                                                                                                    | Отчество                                                                                                    | 🗸 Контактный телефон                                                                                                    | Место работы | Должность |   |                |                  |
| Таблица пуста!                                                                                                    |                                                                                                    |                                                                                                    |                                                                                                    |              |           |   |                |                  |
|                                                                                                    |                                                                                                    |                                                                                                    |                                                                                                    |              |           |   | Добавить       | Изменить Удалить |
| Соглацичние с пользователем<br>Сведения о документах в<br>Общая информация                                                                                                    |                                                                                                    |                                                                                                    |                                                                                                    |              |           |   | Добавить       | Изменить Уданить |
| Соглащенике с пользователем<br>Сведеник о документах в<br>Общая информация<br>Фамилияс                                                                                                    | Регистрация<br>онтактные св<br>Ива Редакт                                                                                                    | Докумен<br>едения А                                                                                                    | т Алнета Отправия<br>дресные данные Прочие<br>илена семьи                                                                              |              |           |   | <u>Accents</u> | Илиснить Удалить |
| Соглащение с пользовителем<br>Сведения о документах и<br>Общая информация<br>Факистик<br>Имат:                                                                                                    | Регистрация<br>онтактные со<br>Иза Редак:<br>Иза Общи                                                                                                    | Докумен<br>едения А<br>тирование ч<br>не сведения                                                                                                    | т Алиета Отвравка<br>дресные данные<br>Прочлее<br>илена семьи                                                                          |              |           |   | Accentra       | Изменить Удалить |
| Соглащение с пользователям<br>Сведения о документах и<br>общая информация<br>Фамлики:<br>Има:<br>Отнество:                                                                                                    | Регистрация<br>онтактные се<br>Ива<br>Ива<br>Ива<br>Степе<br>Степе                                                                                                    | Докумен<br>едения А<br>тирование че<br>ке сведения<br>еме сведения<br>еме Сведения<br>еме Сведения                                                                                                    | т Ангета Отправка<br>ареспие долже Прочие<br>илена семьи<br>ать                                                                        |              |           |   |                | Изменить Удалить |
| Соглашения с пользователем<br>Сведения о документах и<br>Общая информация<br>Фамилик<br>Имя:<br>Отчествос<br>Пол:                                                                                                    | Регистрация<br>онтактные св<br>Ива<br>Ива<br>Ива<br>Муу                                                                                                    | Докумен<br>едения А<br>тирование ч<br>ие сведения<br>свъ<br>ва: М.<br>илия: Иг                                                                                                    | т Ангита Отправка<br>дареспие данные Прочие<br>илена семьи<br>ать<br>ванова                                                            |              |           |   |                | Удалить          |
| Соглащение с пользователем<br>Сведения о документах<br>Фанилии:<br>Има:<br>Отчество:<br>Пол:<br>Место рождения:                                                                                                    | Регистрация<br>онтактные со<br>Иеа<br>Мум<br>Мум<br>Сеен<br>Сеен<br>Мум                                                                                                    | Докумен<br>едения А<br>гирование ч<br>не сведения<br>не сведения<br>ва: М.<br>Ва: Ие<br>М.                                                                                                    | т Анкка Отрравка<br>даросные данное Порочие<br>илена семьи<br>ать<br>ванова<br>ария                                                    |              |           |   |                | Удалить          |
| Соглащиния с пользователям<br>Сведения о документах в<br>Общая информация<br>Фамилии:<br>Има:<br>Отчество:<br>Пол:<br>Место рождения:<br>Дата рождения:                                                                                                    | Регистрация<br>онтактные се<br>иза<br>иза<br>Муз<br>Муз<br>Сее<br>Отчен<br>Ода                                                                                                    | Досумен-<br>едения А<br>тирование ч<br>не сведения<br>тирование ч<br>не сведения<br>тирование ч<br>не сведение ч<br>не сведения<br>тирование ч<br>не сведения<br>тирование сведения<br>тирование ч<br>не сведения<br>тирование ч<br>не сведения<br>тирование ч<br>тирование ч<br>тирования<br>сведение ч<br>ч<br>и сведения<br>сведение ч<br>сведение ч<br>стова | т Аника Отрава<br>даролье данные Прочие<br>илена семьи<br>ать ванова<br>ария<br>ванова                                                 |              |           | ~ |                | Хамент           |
| Соглащение с пользователем<br>Соедения о документах и<br>Фамилия:<br>Имя:<br>Отчество:<br>Пол:<br>Место рождения:<br>Дата рождения:<br>Дата рождения:                                                                                                    | Регистрация<br>онтактные со<br>Ина<br>Ина<br>Ина<br>Стен<br>Фали<br>Стен<br>Фали<br>Стен<br>Фали<br>Стен<br>Фали<br>Стен<br>Фали<br>Стен<br>Фали<br>Стен<br>Стен<br>Стен<br>Стен<br>Стен<br>Стен<br>Стен<br>Стен                                                                                                    | Досумен<br>едения А<br>тирование ч<br>не сведения<br>не сведения<br>не сведения<br>не мали и<br>не сведения<br>не мали и<br>не мали и<br>ни и<br>не мали и<br>ни и<br>не мали и<br>ни и<br>ни и<br>ни и<br>ни и<br>ни и<br>ни и<br>ни и                                                                                                    | т Аникта Отправла<br>даросные должные Опрочие<br>илена семьи<br>аль<br>ванова<br>ария<br>ен                                            |              |           |   |                | Хаментта         |
| Соглашение с пользователем<br>Селдения о документах о<br>Общая информация<br>Фамилия:<br>Имя:<br>Отчество:<br>Пол:<br>Место рождения:<br>Дата рождения:<br>Иностранный язык (основной):                                                                                | Регистрация<br>онтактные со<br>ина<br>ина<br>мур<br>ина<br>Стен<br>ораст<br>обще<br>ораст<br>обще<br>ораст<br>обще<br>ораст<br>обще<br>ораст<br>обще<br>ораст<br>обще<br>ораст<br>обще<br>ораст<br>обще<br>ораст<br>ина<br>боле<br>обще<br>обще<br>обще<br>обще<br>обще<br>обще<br>обще<br>общ                                                                                                    | Досумен<br>едения А<br>тирование ч<br>не сведения<br>не сведения<br>не сведения<br>на<br>полия: Ие<br>ма<br>ство: Ие<br>жи<br>жи<br>не та: Па                                                                                                    | т Аликта Отравља<br>дресине данние Отравља<br>дресине данние<br>али<br>вановна<br>вановна<br>ен<br>ен<br>склорт гражданина СССР        |              |           |   |                | Халентта         |
| Соглащиние с пользователем<br>Секдения о документах »<br>Общая информация<br>Фамилис<br>Има:<br>Отчествос<br>Пол:<br>Место рождения:<br>Дата рождения:<br>Иностранный язык (основной):<br>Сявдения о членах секци                                                      | Регистрация<br>онтактные со<br>ина<br>ина<br>бобщ<br>Степн<br>Сери<br>Сери<br>Сери<br>Сери<br>Сери                                                                                                    | Досумен<br>еденоя А<br>тирование ча<br>не сведения<br>вы<br>ва<br>ва<br>ство: Ие<br>ж<br>аента: Па<br>а<br>ента: 11                                                                                                    | т Алиста Отправла<br>дресные данные Прочле<br>лена семьи соот<br>ванова<br>ванова<br>ен соот гражданина СССР<br>111                    |              |           |   |                | Халентта         |
| Соглащиение с пользователяем<br>Сведения о документах э<br>Фамилия:<br>Има:<br>Отчество:<br>Пол:<br>Место рождения:<br>Дата рождения:<br>Иностранный язык (соновной):<br>Сведения о членах свъы<br>Список членао с семы                                                | Регистрация<br>онтактные св<br>исла<br>исла<br>исла<br>обща<br>стене<br>обща<br>стене<br>об<br>стене<br>обща<br>стене<br>обща<br>с<br>обща<br>с<br>обща<br>с<br>с<br>обща<br>с<br>обща<br>с<br>обща<br>с<br>обща<br>с<br>обща<br>с<br>обща<br>с<br>обща<br>с<br>обща<br>с<br>обща<br>с<br>обща<br>с<br>обща<br>с<br>обща<br>с<br>обща<br>с<br>обща<br>с<br>обща<br>с<br>обща<br>с<br>обща<br>с<br>о<br>обща<br>с<br>об<br>с<br>о<br>с<br>о<br>с<br>о<br>с<br>о<br>с<br>о<br>с<br>о<br>с<br>о<br>с<br>о<br>с | Докумен<br>едения А<br>тирование ч<br>е сведения<br>ва: М.<br>иня: Ин<br>ва: М.<br>иня: Ин<br>ва: М.<br>иня: Ин<br>иня: Ин<br>анита: Пе<br>а<br>анита: 11<br>Решта: 11                                                                                                    | т Алиста Отправла<br>дресные допине<br>лана семьи<br>аль<br>вановна<br>вановна<br>ен<br>стругражданина СССР<br>1111                    |              |           |   |                | Халентта         |
| Соглащиние с пользователям<br>Сведения о документах и<br>Фамотии:<br>Има:<br>Отчество:<br>Пол:<br>Место рождения:<br>Иностраннай язык (соновной):<br>Иностраннай язык (соновной):<br>Сведения о членах самы-<br>Ститсок членова семыи<br>Ститсок членова семыи         | Регистрация<br>онтактные со<br>ина<br>ина<br>Му<br>Сее<br>0.4.0<br>Ант<br>Там<br>Дохул<br>и<br>Коже                                                                                                    | Аркумен<br>едения А<br>тирование ч<br>не сведения<br>тва: М.<br>ллия: Ис<br>ва: М.<br>ллия: Ис<br>ва: М.<br>м.<br>тва: М.<br>м.<br>тва: М.<br>м.<br>тва: М.<br>м.<br>тва: М.<br>м.<br>ж.<br>ж.<br>ж.<br>ж.<br>ж.<br>ж.<br>ж.<br>ж.<br>ж.<br>тарование ч<br>не сведения<br>м.<br>ж.<br>ж.<br>ж.<br>ж.<br>тарование ч<br>не сведения<br>м.<br>ж.<br>ж.<br>ж.<br>тарование ч<br>не сведения<br>м.<br>ж.<br>ж.<br>тарование ч<br>не сведения<br>м.<br>ж.<br>ж.<br>м.<br>м.<br>ж.<br>тарование ч<br>не сведения<br>м.<br>ж.<br>тарование ч<br>не сведения<br>м.<br>ж.<br>м.<br>м.<br>м.<br>м.<br>м.<br>м.<br>м.<br>м.<br>м.<br>м.<br>м.<br>м.<br>м.                                                                                                    | т Анкета Отправла<br>артеоные должны Прочие<br>илена семьи<br>авловиа<br>валовиа<br>ен<br>нотор гражданина СССР<br>111                 |              |           |   |                | Халенита         |
| Соглащиние с пользователям<br>Сведения о документах и<br>Фамотия:<br>Има:<br>Отчество:<br>Пол:<br>Место рождения:<br>Иностраняцая язык (соновной):<br>Иностраняцая язык (соновной):<br>Иностраняцая язык (соновной):<br>Сведения о членах семыи<br>Ститок именов семыи | Регистрация<br>ина<br>ина<br>ина<br>ина<br>обща<br>Стене<br>обща<br>Стене<br>Обща<br>Стене<br>Обща<br>Стене<br>Обща<br>Стене<br>Обща<br>Стене<br>Обща<br>Стене<br>Обща<br>Стене<br>Обща<br>Стене<br>Обща<br>Стене<br>Обща<br>Стене<br>Обща<br>Стене<br>Обща<br>Стене<br>Обща<br>Стене<br>Обща<br>Стене<br>Обща<br>Стене<br>Обща<br>Стене<br>Обща<br>Стене<br>Стене<br>Стене<br>Ст                                                                                                    | Аркумен<br>едения А<br>тирование ч<br>не сведения<br>тва: М.<br>Ба: М.<br>Ба: М.<br>Ство: Ие<br>жи<br>акента: Па<br>ваента: 11<br>p.<br>peenta: 11                                                                                                    | т Анкета Отправла<br>артеоные должны Прочие<br>илена семьи<br>аль<br>вановна<br>вановна<br>ен<br>спорт гражданина СССР<br>111<br>11111 |              |           |   |                | Халенита         |

После добавления вкладки «редактирование члена семьи» нажимаем «Сохранить», затем крестик.

Кликаем «Далее».

| Фамилия:                                       |                |                    |              |                |                |                |
|------------------------------------------------|----------------|--------------------|--------------|----------------|----------------|----------------|
|                                                | Иванов         |                    |              |                |                | ŝ              |
| Имя:                                           | Иван           |                    |              |                |                |                |
| Отчество:                                      | Иванович       |                    |              |                |                |                |
| Пол:                                           | Муж            |                    |              |                | $\sim \otimes$ | WE AREAN       |
| Место рождения:                                | Свердловск     |                    |              |                |                | Загрузить фото |
| Дата рождения:                                 | 04.08.1985     |                    |              |                |                |                |
| Иностранный язык (основной                     | Английский     |                    |              |                | $\sim \otimes$ |                |
| Сведения о членах семьи<br>Список членов семьи |                |                    |              |                |                |                |
| Степень родства Фамилия                        | Имя Отчество   | Контактный телефон | Место работы | Должность      |                |                |
| Мать Иванова                                   | Мария Ивановна | 89221666036        | 000 "Магнит" | Ведущий товаро |                |                |
|                                                |                |                    |              |                |                |                |

Следующая вкладка анкеты «Сведения о документах». Здесь заполняется документ, удостоверяющий личность; прочие документы (обязательно для заполнения СНИЛС); документ об образовании

Образовательная организация выбирается из справочника, который упорядочен по алфавиту. Если вашей образовательной организации нет в перечне, выбираете "Прочее". При последующей проверке членами приемной комисси будет внесена корректировка на основании загруженного Вами документа об образовании.

Уровень образования: выбрать один из 5-ти вариантов – основное общее (если закончили 9 классов средней школы), среднее общее (если закончили 11 классов средней школы); начальное профессиональное (на базе 11 классов средней школы); среднее профессиональное (если закончили техникум, колледж, училище на базе 11 классов средней школы); высшее (если закончили высшее учебное заведение).

Тип документа выбрать из справочника (с указанием поощрения, если имеется). Если у этого документа отсутствует серия, поставьте знак «-» в соответствующей графе.

| дения    | Сведения о докумен                                                                   |                                                                                            |                |  |  |  |
|----------|--------------------------------------------------------------------------------------|--------------------------------------------------------------------------------------------|----------------|--|--|--|
| — Д<br>Т |                                                                                      | тих контактиве сведения эдрестве данные търочие сведения заквления встутительные истытания |                |  |  |  |
| 1        | Документ, удостоверяюц                                                               | дай личность                                                                               |                |  |  |  |
|          | Тип документа: Паспорт гражданина РФ                                                 |                                                                                            |                |  |  |  |
| C        | Серия: 111111                                                                        |                                                                                            |                |  |  |  |
| H        | Howep: 1111111                                                                       |                                                                                            |                |  |  |  |
| Ļ        | Дата выдачи:                                                                         | 05.04.2005                                                                                 |                |  |  |  |
| K        | Код подразделения:                                                                   | 690-000                                                                                    |                |  |  |  |
| К        | Кем выдан: ОУФМС России по Свердловской области в Чкаловском районе г. Екатеринбурга |                                                                                            |                |  |  |  |
| -п       | Проние документы                                                                     |                                                                                            |                |  |  |  |
| V        | ИНН: Не указано!                                                                     |                                                                                            |                |  |  |  |
| c        | СНИЛС: 425-648-971                                                                   | нилс 425-648-971-14                                                                        |                |  |  |  |
| Д        | Документ об образовани                                                               | и                                                                                          |                |  |  |  |
| c        | Образовательная орга                                                                 | низация: МАОУ-Лицей № 88 г.Екатеринбург (Общеобразовательное учреждение)                   | $\sim$         |  |  |  |
| У        | Уровень образования                                                                  | Среднее общее образование                                                                  | $\sim \otimes$ |  |  |  |
| Т        | Тип документа: Аттестат о среднем общем образовании                                  |                                                                                            | $\sim$         |  |  |  |
| c        | Серия:                                                                               | Не указано!                                                                                |                |  |  |  |
| F        | Номер:                                                                               | 1236448                                                                                    |                |  |  |  |

В «Контактных сведениях» обязательно для заполнения <u>Телефон</u> контактный.

| Приветствие Соглашение спользователем Регистрация Документ Анкста Отправка<br>Общие сведения Сведения одокументах Контактыне сведения Адресные данные Прочне сведения Заявлени<br>Контакты им фольком | а Вступительные испытания   |
|----------------------------------------------------------------------------------------------------|-----------------------------|
| контактнал илформация<br>-                                                                                                    |                             |
| IND KOHTAKTA                                                                                                    | контактная информация       |
| Телефон домашний                                                                                                    | 83435126942215              |
| Телефон мобильный                                                                                                    | 89216546940                 |
| Телефон рабочий                                                                                                    | Не указано!                 |
| Телефон контактный                                                                                                    | 89221666078                 |
| E-mail                                                                                                    | maryacudryavtzeva@yandex.ru |
| ICQ                                                                                                    | Не указано!                 |
| Skype                                                                                                    | He ykasaho!                 |

| ÷ | Назад | 🔶 Далее |
|---|-------|---------|

Далее заполняются «Адресные данные». Адрес регистрации и адрес фактического места жительства

| Страна:                                                                                                    | Российская Фе                      | дерация                                                                                                    | $\sim \otimes$   |
|----------------------------------------------------------------------------------------------------|------------------------------------|----------------------------------------------------------------------------------------------------|------------------|
| Регион:                                                                                                    | Свердловская                       | бл                                                                                                    | $\sim \otimes$   |
| Район:                                                                                                    | Не указано!                        |                                                                                                    | $\sim \otimes$   |
| Город:                                                                                                    | Екатеринбург                       |                                                                                                    | $\sim \otimes$   |
| Населённый пункт:                                                                                                    | Не указано!                        |                                                                                                    | $\sim \otimes$   |
| Улица:                                                                                                    | 8 Марта ул                         |                                                                                                    | $\sim \otimes$   |
| Дом:                                                                                                    | 18                                 |                                                                                                    |                  |
| Корпус:                                                                                                    | 2                                  |                                                                                                    |                  |
| Квартира:                                                                                                    | 3                                  |                                                                                                    |                  |
| – Адрес фактического м                                                                                               | естожительства —                   |                                                                                                    |                  |
| Совпадает с адресон                                                                                                  | и регистрации:                     | 2                                                                                                    |                  |
|                                                                                                    |                                    |                                                                                                    |                  |
|                                                                                                    |                                    |                                                                                                    |                  |
|                                                                                                    |                                    |                                                                                                    |                  |
|                                                                                                    |                                    |                                                                                                    |                  |
| Район:<br>Город:<br>оглашение с пользо<br>Сведения о докум                                                           | вателем Рег<br>иентах Конт         | Не ухазано!<br>Екатеринбург г<br>истрация Документ <mark>Анжета</mark> Отправка<br>котные сведения Адресные данные <mark>Прочие сведения</mark> Заявления Вступительные испытания    | ی<br>ی<br>ا<br>ا |
| Район:<br>Город:<br>Соглашение с пользо<br>Сведения о докум                                                          | вателем Рег<br>кентах Конт.        | Не узазаної<br>Ваятеринбург f<br>истрация Документ <mark>Анжета</mark> Отправка<br>истранс сведения Адресные данные <mark>Прочие сведения</mark> Заявления Вступительные испытания   | ی<br>ی پی<br>ا   |
| Район:<br>Город:<br>Соглашение с пользо<br>Сведения о докул                                                          | вателем Реі<br>іентах Конт         | Не указаної<br>Екатеринбург f<br>истрация Документ <mark>Анкета</mark> Отправка<br>истрация Адресные данные <mark>Прочий следения</mark> Заявления Вступительные испытания           | ی<br>۲۵۰۰ ا<br>۱ |
| Район:<br>Город:<br>Соглашение с пользо<br>Сведения о докум                                                          | вателем Рен<br>нентах Конт         | Не ухазаної<br>Екатеринбург г<br>истрация Документ <mark>Алиста</mark> Отправка<br>Ктільве сводения Адреольве данные <mark>Прочине сводения</mark> Заявления Вслупительные испытания |                  |
| Район:<br>Город:<br>Соглашение с пользо<br>Сведения о докул.                                                         | вателем Реск                       | Не узазаної<br>Вазтериноўуг f<br>истрация Документ Анжета Отправка<br>актовые сведения Адресные данные Прочине сведения Заявления Вступительные испытания                            | ~ ⊗<br>~ ⊗       |
| Рабон:<br>Пород:<br>Соглашение с пользо<br>Сведения о докум<br>Сведения о докум<br>Прочие сведения<br>МОЖНО НЕ УКАЗЫ | вателем Рен<br>кентах Конт<br>ВАТЪ | Не указаної<br>Екатеринбург г<br>истрация Документ <mark>Аннета</mark> Отправка<br>истрация Адресные данные <mark>Прочие сведения</mark> Заявления Вслупительные испытания           |                  |
| Район:<br>Город:<br>Соглашение с пользо<br>Сведения о докум<br>Сведения о докум<br>Прочив сведения<br>МОЖНО НЕ УКАЗЫ | вателем Рен<br>нентах Конт<br>ВАТЪ | Не указаної<br>Екатериної ули Салумент Алиста Отправка<br>Кітные сведеника Адресные данных Прочив сведеника Заявленика Вступительные испытаника                                      |                  |

Во вкладке «Заявления» необходимо отметить направления подачи заявления галочкой и указать приоритет.

Если вы подаете заявление на несколько направлений подготовки, необходимо отметить галочками требующиеся направления подготовки и проставить цифрами приоритет (1, 2, 3....).

!Тем кто поступает на очную и заочную форму обучения за счет бюджетных ассигнований федерального бюджета на целевое обучение по специальности 20.05.01 Пожарная безопасность и направлению подготовки 20.03.01 Техносферная безопасность в рамках контрольных цифр приема необходимо обратить внимание на правильность выбора направления и региона целевого приема. Информацию о направлении и регионе целевого приема вы можете узнать в отделе кадров подразделения, от которого поступаете в образовательную организацию. Абитуриенты, поступающие на специальности, по которым предусмотрена оплата по договору об оказании платных образовательных услуг, полностью возмещают стоимость обучения.

| Приветст<br>Общие св | вие Соглашение с пользо<br>едения Сведения о докуг | вателем Регистр<br>иентах Контактні | ация Документ Ан   | кета Отправка<br>данные Прочие свед | ения Заявления     | Вступительные испыт | гания   |                  |           |
|----------------------|----------------------------------------------------|-------------------------------------|--------------------|-------------------------------------|--------------------|---------------------|---------|------------------|-----------|
| Отметьте             | направления подачи заявл                           | ения галочкой и ук                  | ажите приоритет    | >                                   |                    |                     |         |                  |           |
| Флажок               | Направление подготовки                             | Форма обучения                      | Категория обучения | Основание обучения                  | Программа обучения | Категория приёма    | Ц       | елевой приём     | Приоритет |
|                      |                                                    |                                     |                    |                                     |                    |                     | Регион  | Направление      |           |
|                      | (20.04.01) Техносферная                            | Заочная                             | Магистратура       | На базе высшего об                  | Базовая            | За счёт бюджетн     |         | СУФПС №49 (г. Ек |           |
|                      | (20.04.01) Техносферная                            | Заочная                             | Магистратура       | На базе высшего об                  | Базовая            | За счёт бюджетн     |         | СУФПС №51 (г. О  |           |
|                      | (20.04.01) Техносферная                            | Заочная                             | Магистратура       | На базе высшего об                  | Базовая            | За счёт бюджетн     |         | СУФПС №80 (г. Гл |           |
| Категори             | я обучения: Специалист сред                        | него звена                          |                    |                                     |                    |                     |         |                  |           |
|                      | (20.02.04) Пожарная без                            | Очная                               | Специалист среднег | На базе основного                   | Базовая            | По договору об о    |         |                  |           |
|                      | (20.02.04) Пожарная без                            | Очная                               | Специалист среднег | На базе среднего об                 | Базовая            | По договору об о    |         |                  |           |
| Категори             | я обучения: Специалитет                            |                                     |                    |                                     |                    |                     |         |                  |           |
|                      | (20.05.01) Пожарная без                            | Очная                               | Специалитет        | На базе среднего об                 | Базовая            | По договору об о    |         |                  |           |
|                      | (20.05.01) Пожарная без                            | Заочная                             | Специалитет        | На базе среднего об                 | Базовая            | По договору об о    |         |                  |           |
|                      | (20.05.01) Пожарная без                            | Очная                               | Специалитет        | На базе среднего об                 | Базовая            | За счёт бюджетн     | Волгогр | ГУ МЧС России    | 1         |
|                      | (20.05.01) Пожарная без                            | Очная                               | Специалитет        | На базе среднего об                 | Базовая            | За счёт бюджетн     | Кировск | ГУ МЧС России    |           |
|                      | (20.05.01) Пожарная без                            | Очная                               | Специалитет        | На базе среднего об                 | Базовая            | За счёт бюджетн     | Свердло | ГУ МЧС России    |           |
|                      | (20.05.01) Пожарная без                            | Очная                               | Специалитет        | На базе среднего об                 | Базовая            | За счёт бюджетн     | Челяби  | ГУ МЧС России    |           |
|                      | (20.05.01) Пожарная без                            | Очная                               | Специалитет        | На базе среднего об                 | Базовая            | За счёт бюджетн     | Тюменс  | ГУ МЧС России    |           |
|                      | (40.05.03) Судебная эксп                           | Очная                               | Специалитет        | На базе среднего об                 | Базовая            | По договору об о    |         |                  |           |
|                      |                                                    |                                     |                    |                                     |                    |                     |         |                  |           |

Во вкладке «Вступительные испытания» необходимо проставить результат сдачи ЕГЭ в баллах.

| Приветствие Соглашение с пользователем Регистрация Документ Анкета Отправка                                                     |                         |
|----------------------------------------------------------------------------------------------------|-------------------------|
| Общие сведения с дведения о документах Контактные сведения. Адресные данные Прочие сведения. Заявления. Вступительные испытания |                         |
| Укажите результаты сдачи ЕГЭ                                                                                                    |                         |
| Аладитонна                                                                                                    | Результат сдачи, баллов |
| Математика                                                                                                    | 85                      |
| ФИЗИКА                                                                                                    | 96                      |
| Руссий язык                                                                                                    | 78                      |
| Обществознание                                                                                                    | Не указано!             |

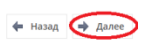

## По завершению заполнения заявки нажмите кнопку «Отправить».

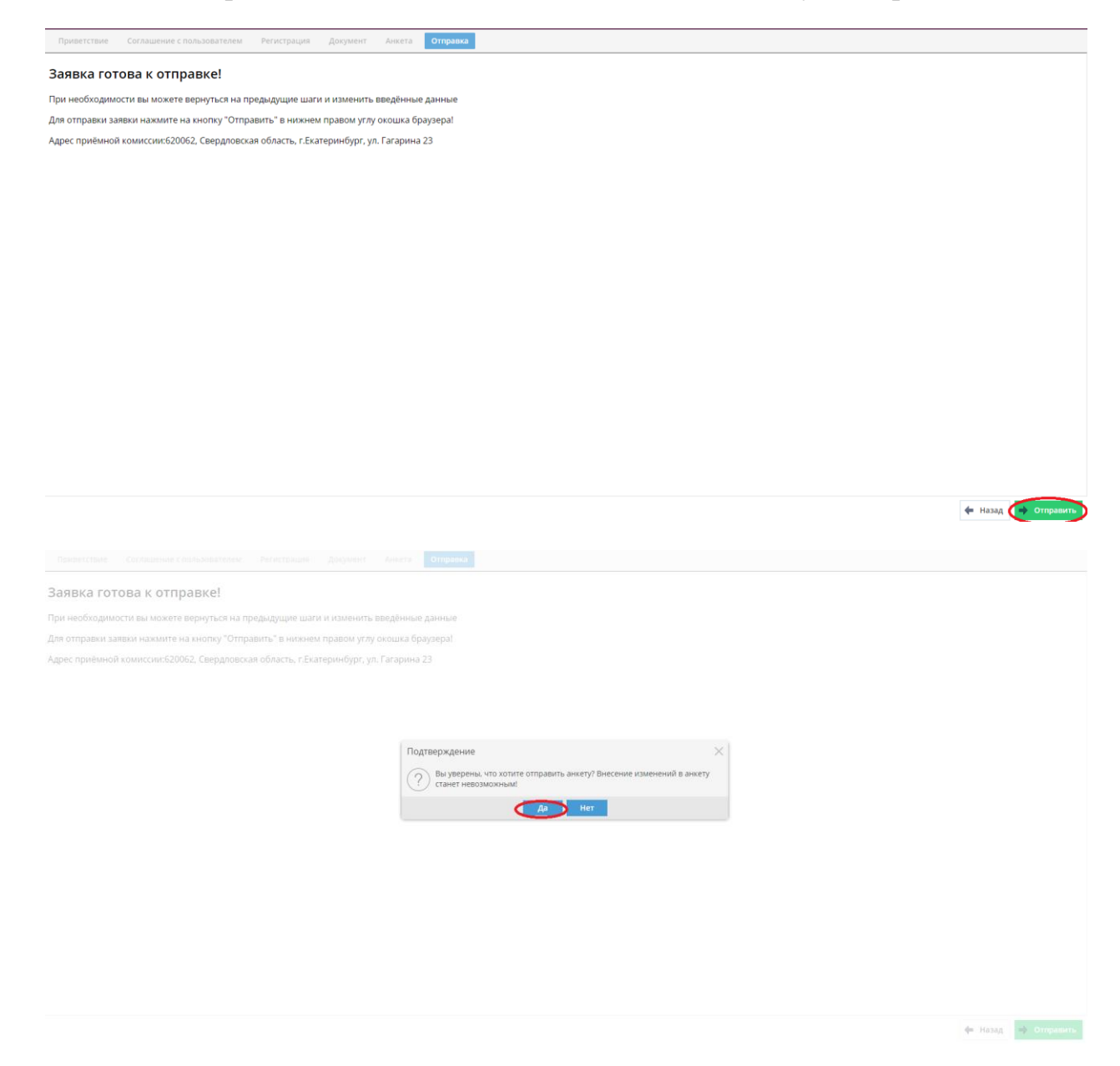

| Заявка готова к отправке!<br>При необходимости вы можете вернуться на предыдущие шаги и изменить введённые д<br>Для отправки заявки нажмите на кнопку "Отправить" в нижнем правом углу окошка брау<br>Адрес приёмной комиссии:620062, Свердловская область, г.Екатеринбург, ул. Гагарина 23 | анные<br>зера!<br>, тел. 8(343)360-80-74,8(343)360-80-77                         |                     |
|----------------------------------------------------------------------------------------------------|----------------------------------------------------------------------------------|---------------------|
|                                                                                                    | Подтверждение ×<br>Заявка отправлена! Вы будете перенаправлены в личный кабинет. |                     |
|                                                                                                    |                                                                                  |                     |
|                                                                                                    |                                                                                  |                     |
|                                                                                                    |                                                                                  | 🔶 Назад 🔶 Отправить |

Теперь программа автоматически отправит Вас на форму авторизации. Для входа необходимо использовать пароль, который пришел вам на электронную почту ранее. В качестве логина указывается адрес электронной почты.

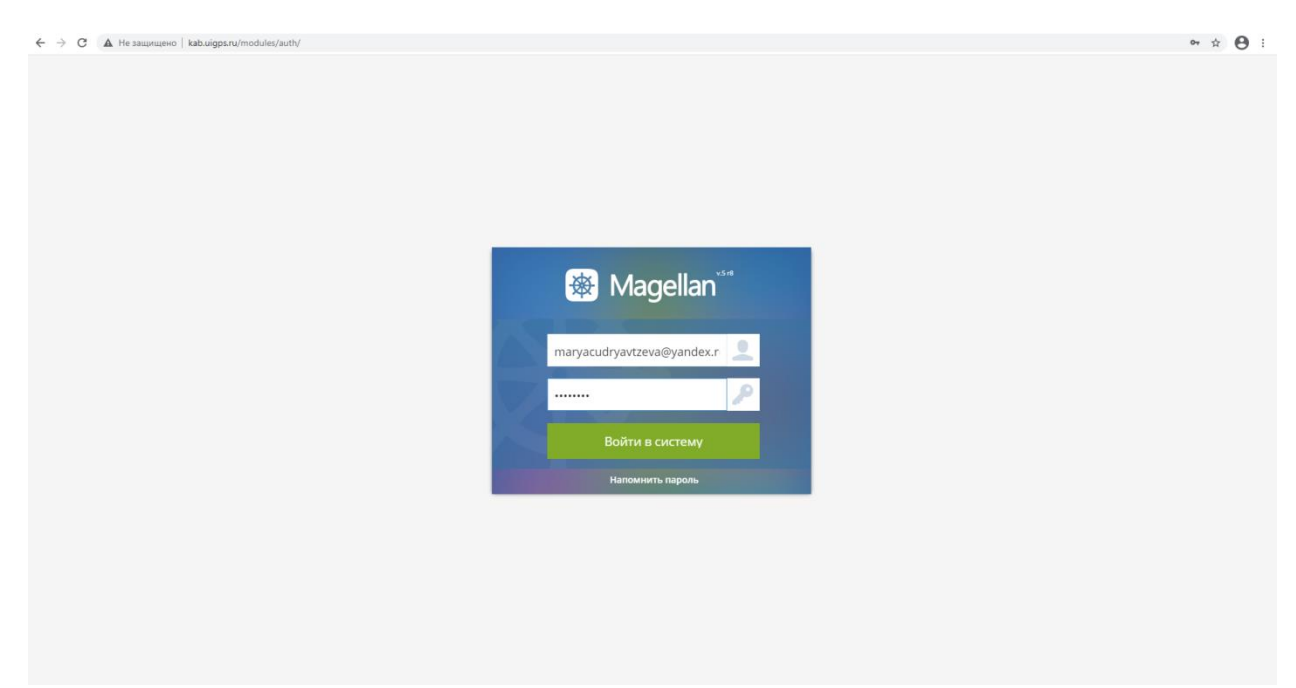

В личном кабинете поступающего есть 4 раздела: анкета, оригиналы документов, заявления, вступительные испытания.

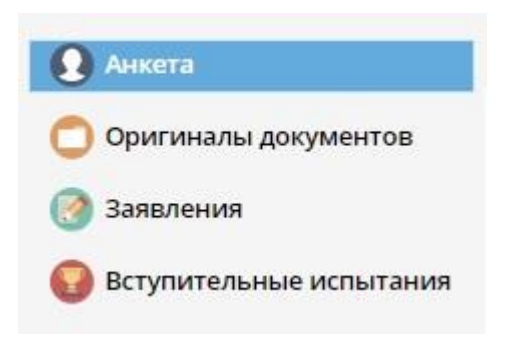

В первом разделе «Анктета», указываются все данные, которые вы указывали в заявлении, их необходимо проверить.

В раздел «Оригиналы документов» необходимо загрузить сканированные оригиналы следующих документов:

- Документ, удостоверяющий личность, гражданство (первый разворот, страницу с пропиской);
- Документ, удостоверяющий образование соответствующего уровня;
- Страховое свидетельство обязательного пенсионного страхования (при наличии);
- Согласие на обработку персональных данных;
- Заявление о приеме;
- Документы, подтверждающие право на льготу (при наличии);
- Документы, подтверждающие достижения (при наличии).

## Документы можно загрузить только в формат pdf или jpg(jpeg).

Для того чтобы добавить документ нажимаем зеленую кнопку «Добавить» в верхнем правом углу.

| 🕸 Magellan                |                                          | 😫 Иванов Иван Иванович 📎 |
|---------------------------|------------------------------------------|--------------------------|
| • Анкета                  | Список загруженных оригиналов документов | $\frown$                 |
| 🧧 Оригиналы документов    | Отхрыть                                  | Добавить /далить         |
| Заявления                 | Onscanne                                 | Иня файла                |
| 😡 Вступительные испытания | Список загруженных документов пуст!      |                          |
|                           |                                          |                          |
|                           |                                          |                          |
|                           |                                          |                          |
|                           |                                          |                          |
|                           |                                          |                          |
|                           |                                          |                          |
|                           |                                          |                          |
|                           |                                          |                          |
|                           |                                          |                          |
|                           |                                          |                          |
|                           |                                          |                          |
|                           |                                          |                          |
|                           |                                          |                          |
|                           |                                          |                          |
|                           |                                          |                          |
|                           |                                          |                          |
|                           |                                          |                          |
|                           |                                          |                          |

В открывшемся окне, в поле «Загружаемый файл» нажимаем синюю кнопку «Выбрать». Далее в открывшемся окне находим документы, которые необходимо загрузить. Кликаем на документ, нажимаем «Открыть».

| (Открытие                                                                                                    |                                                                  |          |                               | ×       |                          |            |
|----------------------------------------------------------------------------------------------------|------------------------------------------------------------------|----------|-------------------------------|---------|--------------------------|------------|
| — 🔿 👻 🛧 📴 > Этот компьютер > Рабочий стол > Докум                                                                                                    | иенты поступающего                                               | 5        | 🔎 Поиск: Документы пост       | па Личн | ный кабинет поступающего |            |
| порядочить 👻 Новая папка                                                                                                    |                                                                  |          | BB • 🔟                        | 0       |                          |            |
| <ul> <li>Рабов С.В. * </li> <li>Этот компьютер</li> <li>Этот компьютер</li> <li>Видео</li> <li>Диплом всероссийских соревновая</li> <li>Заявление на обработку персональ</li> <li>Видео</li> <li>Документы</li> <li>Загрузки</li> <li>Изображения</li> <li>Музыка</li> <li>Объемтные объ</li> </ul> | ий, Иванов, Иван, Иванович<br>мых данных, Иванов, Иван, Иванович |          |                               |         |                          |            |
| Имя файла:                                                                                                    |                                                                  |          | У Все файлы<br>Открыть Отмена | *       |                          |            |
|                                                                                                    | Добав                                                            | ение д   | окумента                      |         |                          | ×          |
|                                                                                                    | Загруз                                                           | каемый   | файл:                         |         |                          |            |
|                                                                                                    | Фай                                                              | і не выб | ран                           |         |                          | Выбрать    |
|                                                                                                    | Описа                                                            | ние фай  | ла:                           |         |                          |            |
|                                                                                                    | He y                                                             | (азано!  |                               |         |                          |            |
|                                                                                                    |                                                                  |          |                               |         | Загрузи                  | ть Закрыть |

В поле «Загружаемый файл» появится путь к вашему файлу. После этого необходимо добавить описание файла в формате «Документ\_Фамилия\_Имя\_Отчество»

(например: аттестат\_Иванов\_Иван\_Иванович).

| агружаемый файл:                             |        |
|----------------------------------------------|--------|
| C:\fakepath\aттстат_Иванов_Иван_Иванович.jpg | Выбрат |
| писание файла:                               |        |
| аттестат_Иванов_Иван_Иванович                |        |
|                                              |        |
|                                              |        |

Нажимаем «Загрузить». После загрузки документ появится в поле загруженных документов.

Для того, чтобы загрузить Согласие на обработку персональных данных, необходимо распечатать бланк заявления на обработку персональных данных. Для этого в правом верхнем углу необходимо нажать на свое ФИО, далее выбрать пункт «Печать документов».

| 🕸 Magellan                           |                                                           | 🖯 Ө Иванов Иван Иванович 🗸           |
|--------------------------------------|-----------------------------------------------------------|--------------------------------------|
| • Анкета                             | Список загруженных оригиналов документов                  | Печать документов Выйти              |
| 🛑 Оригиналы документов               | Открыть                                                   | <b>Добавить</b> Удалить              |
| 🞯 Заявления                          | Описание                                                  | Има файла 🗸                          |
| 😡 Вступительные испытания            | аттестат_Иванов_Иван_Иванович                             | аттстат_Иванов_Иван_Иванович.jpg     |
|                                      | паспорт_Иванов_Иван_Иванович                              | паспорт_Иванов_Иван_Иванович.jpg     |
|                                      | СНИЛС_ИВанов_Иван_Иванович                                | СНИЛС_Иванов_Иван_Иванович.jpg       |
|                                      | диплом всероссийских соревнований. Иванов. Иван. Иванович | Диплом всероссийских соревнований_Ив |
| Lab.urga.ru/modules/admissionboard/# |                                                           |                                      |

В открывшемся окне выбираем строку «Согласие на обработку персональных данных», далее нажимаем «Печатать выбранный».

| Доступные для печати документы                                                                                            | -7 ×    |
|----------------------------------------------------------------------------------------------------|---------|
| Название                                                                                                    |         |
| Заявление о приёме на обучение по основным образовательным программам бакалавриата и специалитета                         |         |
| Заявление о приёме на обучение по основным образовательным программам - программам подготовки специалистов среднего звена |         |
| Заявление о приёме на обучение по основным образовательным программам (уровень) магистратуры                              |         |
| Согласие на обработку персональных данных                                                                                 |         |
|                                                                                                    |         |
|                                                                                                    |         |
|                                                                                                    |         |
|                                                                                                    |         |
|                                                                                                    |         |
|                                                                                                    |         |
|                                                                                                    |         |
|                                                                                                    |         |
|                                                                                                    |         |
|                                                                                                    |         |
|                                                                                                    |         |
|                                                                                                    |         |
| Печатать выбранный                                                                                                    | Закрыть |

После этого, уже заполненное заявление, откроется в окне предварительного просмотра, либо загрузится на ваш ПК (в зависимости от настроек браузера). Данное заявление необходимо распечатать, подписать (в случае если вам меньше 18 лет, заявление подписывает законный представитель), затем отсканировать и загрузить в систему.

Для того чтобы загрузить заявление о приеме необходимо открыть бланк заявления в разделе «Печать документов».

В зависимости от того, на какую специальность (направление подготовки) вы подаете заявление, выбираем необходимый шаблон, нажимаем «Печать выбранный».

| Доступные для печати документы                                                                                               | 2 X     |
|----------------------------------------------------------------------------------------------------|---------|
| Название                                                                                                    |         |
| 1. Заявление о приёме на обучение по основным образовательным программам бакалавриата и специалитета                         |         |
| 2. Заявление о приёме на обучение по основным образовательным программам - программам подготовки специалистов среднего звена |         |
| <ol> <li>Заявление о приёме на обучение по основным образовательным программам (уровень) магистратуры</li> </ol>             |         |
| Согласие на обработку персональных данных                                                                                    |         |
|                                                                                                    |         |
|                                                                                                    |         |
|                                                                                                    |         |
|                                                                                                    |         |
|                                                                                                    |         |
|                                                                                                    |         |
|                                                                                                    |         |
|                                                                                                    |         |
|                                                                                                    |         |
|                                                                                                    |         |
|                                                                                                    |         |
|                                                                                                    |         |
| Печатать выбранный                                                                                                    | Закрыть |

Далее заявление откроется в окне предварительного просмотра, либо загрузится на ваш ПК (в зависимости от настроек браузера). Данное заявление необходимо распечатать, заполнить и подписать. Затем отсканировать и загрузить в личном кабинете абитуриента. Обратите внимание, что дата заявления в бланке должна совпадать с реальной датой регистрации в личном кабинете абитуриента.

В разделе «Заявления» отображается информация обо всех поданных вами заявлениях.

Статус заявления обновляется после проверки заявления методистом института.

- Статус «Онлайн(неподтверждено)» ставится автоматически и означает, что ваше заявление ожидает проверки методистом;
- Статус «Онлайн(подтверждено)» означает, что ваше заявление проверено и вы участвуете в конкурсе на выбранную вами специальность (направление подготовки);
- Статус «Лично» означает что заявление было подано лично;
- Статус «По почте» означает что зявление было подано по почте.

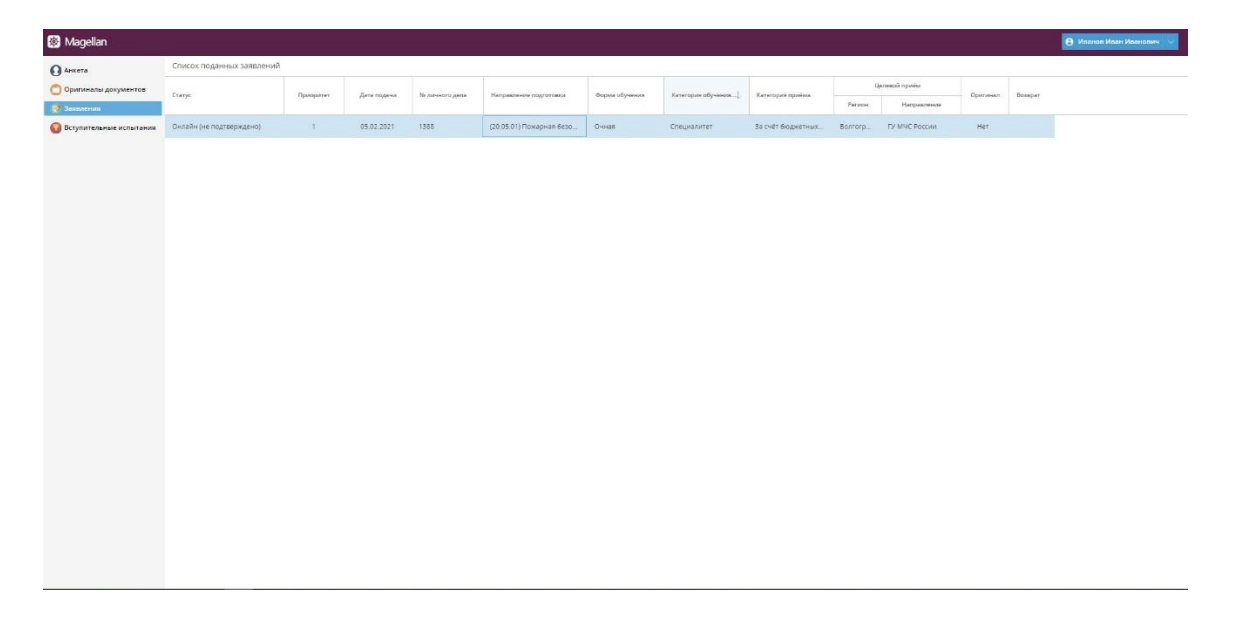

Во вкладке «Вступительные испытания» отображаются вступительные испытания, которые вам необходимо будет сдать в установленные сроки, а так же результаты сдачи этих вступительных испытаний.

| 🏽 Magellan                |                    |                     |            |       |            |            |                  |           |                 |
|---------------------------|--------------------|---------------------|------------|-------|------------|------------|------------------|-----------|-----------------|
| О Анкета                  | Результаты сдачи в | ступительных испыта | эний       |       |            |            |                  |           |                 |
| Оригиналы документов      | Дисциплина         | Форма               | Дата       | Время | Профильный | Творческий | Минимальный балл | Ne группы | Результат сдани |
| Заявления                 | Математика         | ELD                 | 29.07.2020 |       | Да         | Her        | 27,00            |           | 85,00           |
| 🚺 Вступительные испытания | Физика             | 673                 | 24.07.2020 |       | Нет        | Her        | 36,00            |           | 96,00           |
|                           | Русский язык       | ET3                 | 20.07.2020 |       | Нет        | Her        | 36,00            |           | 78,00           |

Чтобы повторно зайти в личный кабинет абитуриента необходимо на официальном сайте института зайти в «Личный кабинет».

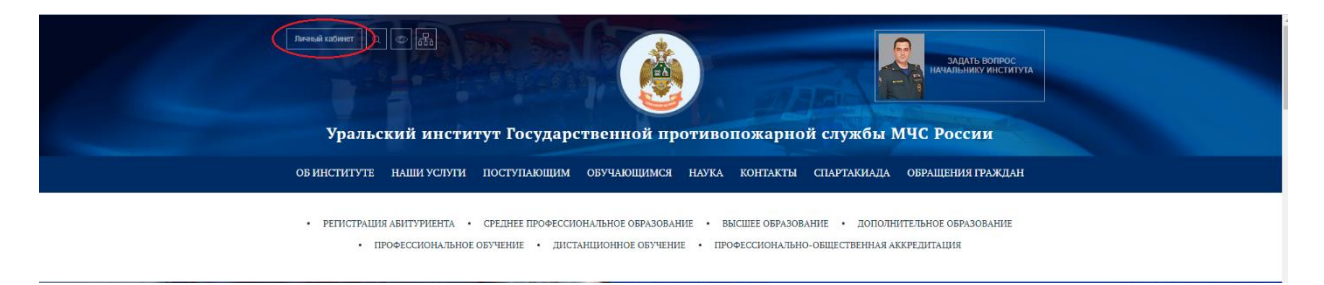

Далее вход осуществляется по логину (ваш email) и паролю. Который был отправлен вам на почту.

Желаем вам успешно сдать вступительные испытания и ждем вас в нашем институте!